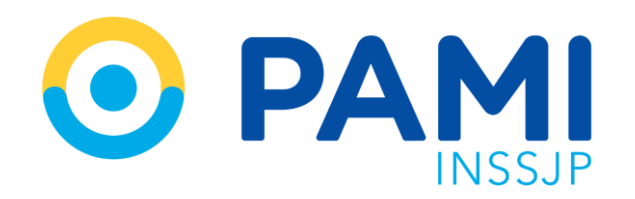

Instructivo

# SOLICITUD DE ORDEN DE PRESTACIÓN

Sistema de Autorización en Línea-SII

Prestadores Odontólogos/as Publicación: 28/10/2022

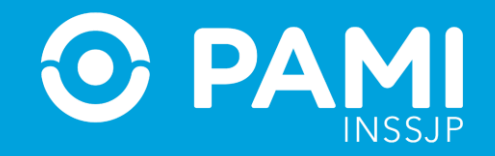

### **GENERAR SOLICITUD DE OP**

Para generar la solicitud de **Orden de Prestación Electrónica** de una práctica odontológica, realice los siguientes pasos:

Ingrese al Sistema Interactivo de Información y diríjase al menú Orden de prestación.

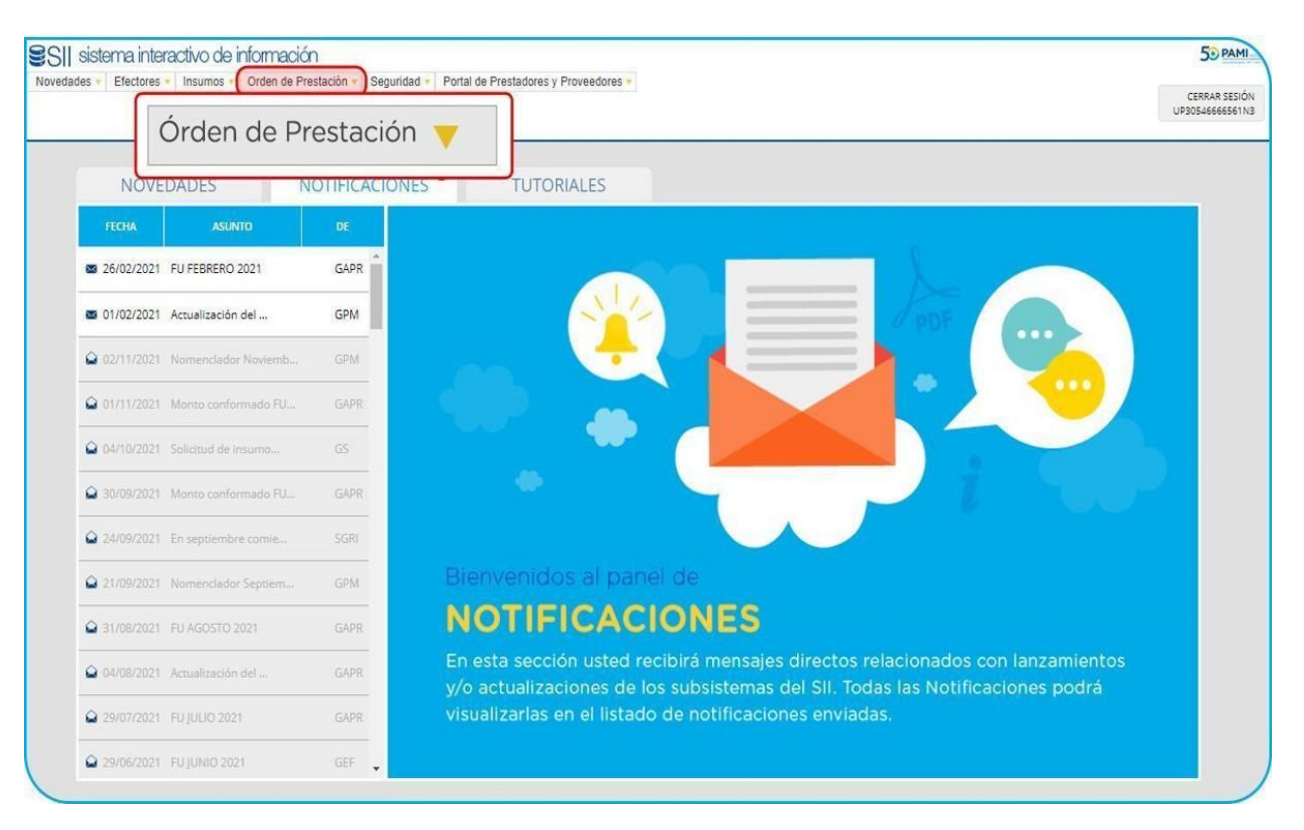

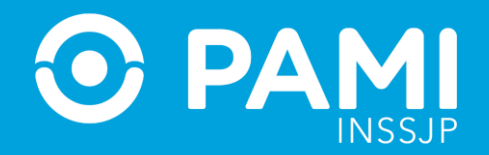

#### Luego, seleccione la opción **Generar Solicitud de OP**.

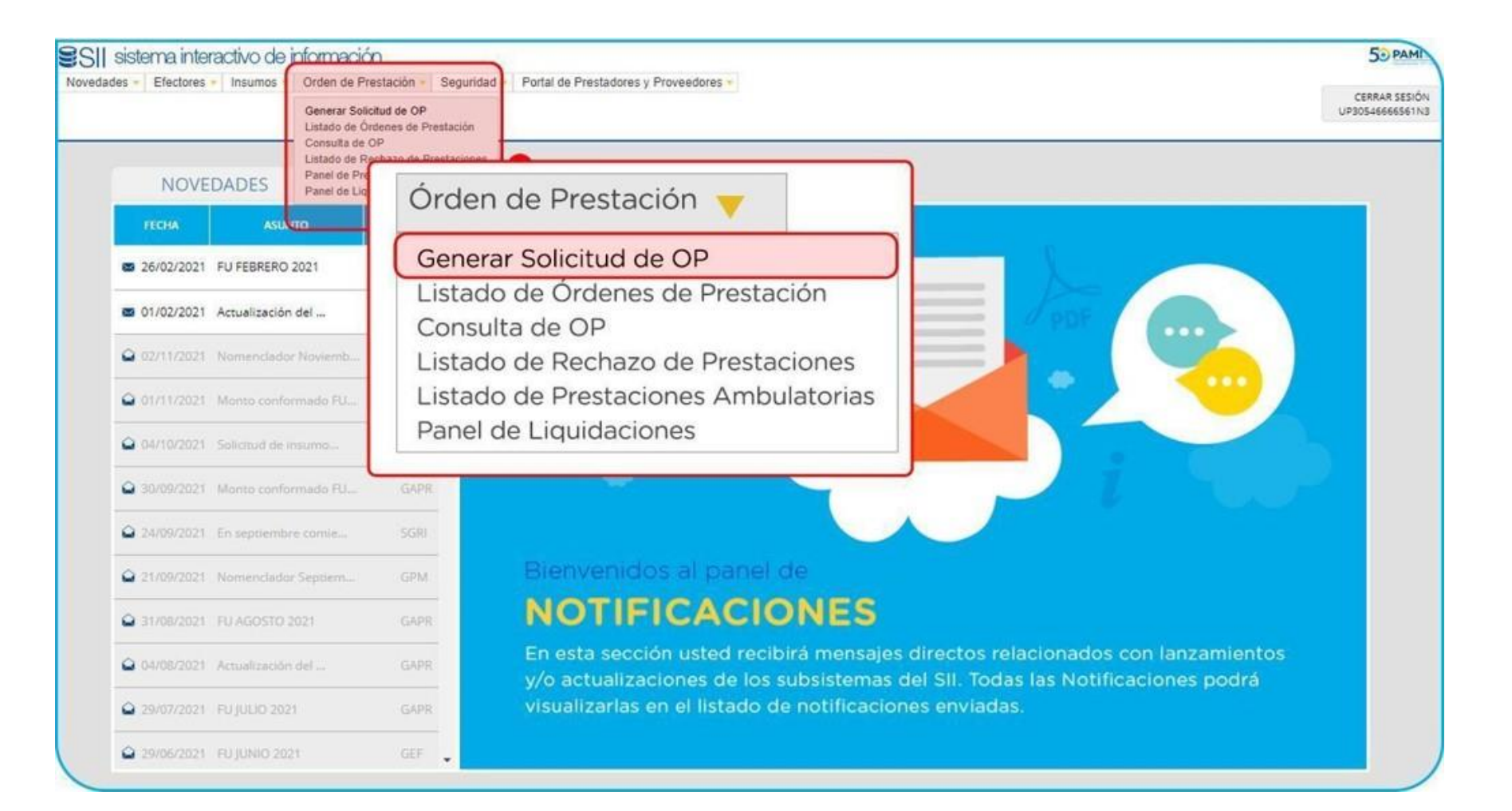

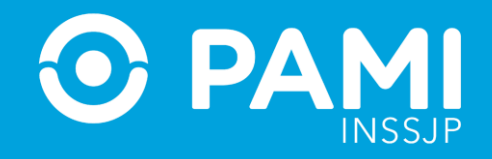

### En el campo **Fecha de Emisión** aparecerá la fecha del día, sin posibilidad de edición.

| CARGA DE SC       | DLICITUD DE OF    | DEN DE PRES | STACIÓN                   |            |  |
|-------------------|-------------------|-------------|---------------------------|------------|--|
| GENERAR<br>VOLVER | Solicitud         | Historial   |                           |            |  |
|                   | DATOS PRINCIPA    | ALES        |                           |            |  |
| (                 | * Fecha de emisió | n:          | 27/10 * Fecha de emisión: | 27/10/2022 |  |
|                   |                   |             |                           |            |  |

Luego, deberá completar los campos requeridos: **Datos de la Persona Afiliada**, **Datos de Emisión, Datos del Prestador**, **Datos Médicos** y **Documentación**.

**IMPORTANTE:** Todos los campos que se encuentren con el siguiente ícono \* serán de carácter obligatorio.

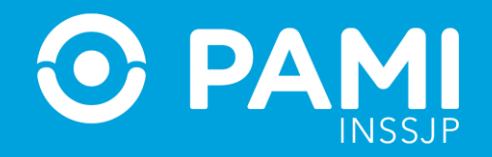

### **DATOS DE LA PERSONA AFILIADA**

Para realizar la búsqueda de la persona afiliada, el sistema permitirá buscar por los siguientes criterios: **Apellido y Nombre, Documento o Nro. De Beneficio** Una vez completado el campo, deberá hacer clic en el siguiente ícono **Q** 

|   | DATOS PRINCIPALES      |                        |                     |   |
|---|------------------------|------------------------|---------------------|---|
| 4 | Fecha de emisión:      | 27/10/2022             |                     |   |
|   | DATOS DEL AFILIADO     |                        |                     |   |
|   | Apellido y Nombre:     | O Documento            | O Nro. Beneficio    |   |
| 1 | BONAVOTA CESAR         |                        |                     | Q |
|   | BONAVOTA CESAR PABLO - | 8253407 - 150495728408 | 8 - GP: 00 - UGL 06 |   |
|   |                        |                        |                     |   |

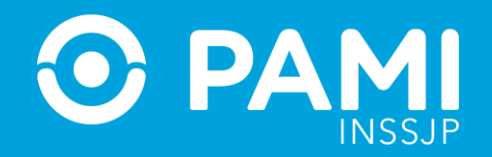

### El sistema desplegará los datos correspondientes al afiliado/a seleccionado.

| DATOS DEEA ILIADO                                     |                    |
|-------------------------------------------------------|--------------------|
| Apellido y Nombre:     O Documento     Nro. Beneficio |                    |
| * BONAVOTA CESAR                                      | Q                  |
| Apellido y Nombre: BONAVOTA CESAR PABLO               |                    |
| Nro. de Beneficio: 150495728408 GP: 00                | Documento: 8253407 |
| * Teléfono: 34567 45678                               |                    |
| * Solicitante:                                        |                    |

Allí, deberá incorporar además, un teléfono de contacto.

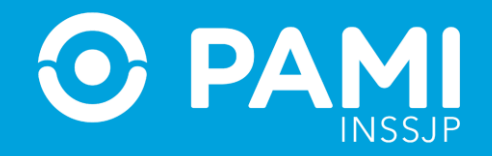

# **DATOS DE EMISIÓN**

En este paso, deberá seleccionar el motivo de emisión: **PROGRAMA DE ATENCIÓN ODONTOLÓGICA INTEGRAL** 

| DATOS DE EMISION    |                                            |  |
|---------------------|--------------------------------------------|--|
| Motivo de emisión:  | PROGRAMA DE ATENCION ODONTOLC V            |  |
|                     | Seleccione                                 |  |
| DITOS DEL DECOTIDOD | PROGRAMA DE ATENCION ODONTOLOGICA INTEGRAL |  |

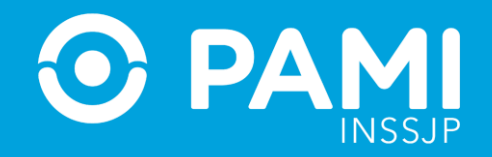

### **DATOS DEL PRESTADOR**

Por defecto el sistema traerá los datos correspondientes al prestador que solicita la generación de la orden de prestación. En caso de que el prestador sea una red o posea más de una boca de atención, deberá seleccionar la boca de atención correspondiente.

| Nombre del prestador: | FUNDACION CIENCIA Y SALU        | D               |               |             |            |                 |
|-----------------------|---------------------------------|-----------------|---------------|-------------|------------|-----------------|
| SAP:                  | 78819                           | CUIT:           | 33            | 6777421     | 9          |                 |
| Boca de atención:     | ODONTOLOGIA I, II, III Y IV NI  | VEL - SALTA 982 | - CAPITAL FED | ERAL - CAPI |            |                 |
| Descripción:          | ODONTOLOGIA I, II, III Y IV NIV | /EL             | CP:           | 1074        |            |                 |
| Calle:                | SALTA                           | Puerta:         | 982           |             | Piso/Dpto: |                 |
| Provincia:            | CAPITAL FEDERAL V               | Dpto:           | CAPITAL I     | EDERAL V    | Localidad: | CAPITAL FEDERAL |

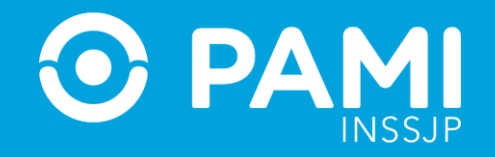

# **DATOS MÉDICOS**

En primer lugar deberá ingresar el **Diagnóstico**. La búsqueda está clasificada bajo el CIE-10 y deberá realizarla por descripción.

| RMEDADES DE LOS MAXILARES | Q                         |
|---------------------------|---------------------------|
|                           | RMEDADES DE LOS MAXILARES |

### Luego, deberá seleccionar la **Modalidad de atención.** En este caso, será **Ambulatorio**

| DATOS MEDICOS                              |                                     |   |
|--------------------------------------------|-------------------------------------|---|
| * Diagnóstico:                             | OTRAS ENFERMEDADES DE LOS MAXILARES | Q |
| <ul> <li>Modalidad de atención:</li> </ul> | AMBULATORIO                         |   |

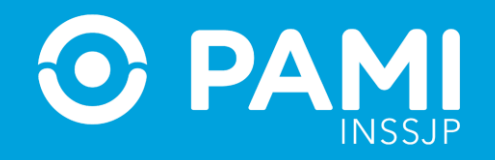

Una vez seleccionada la modalidad de atención, se habilitará el campo **Práctica**. Aquí podrá realizar la búsqueda por **Código** o **Descripción de la práctica odontológica** y hacer clic en la lupa. El sistema desplegará el menú disponible.

Cabe destacar que solo podrá buscar y seleccionar las prácticas odontológicas correspondientes a los módulos que tiene contratado.

| Práctica:               | IMPLA                                                            | Q |
|-------------------------|------------------------------------------------------------------|---|
| Agregar                 | 513005 REIMPLANTE DENTARIO - 513 ODONTOLOGIA - PRACTICAS DE ALTA |   |
|                         | COMPLEJIDAD                                                      |   |
|                         | 514012 IMPLANTES INFERIORES (MUCOIMPLANTE 2 IMPLANTES) - 514     |   |
| DOCUMENTACIÓN           | ODONTOLOGIA REHABILITADORA                                       |   |
| Tine de desumente sión: | 514013 IMPLANTES SUPERIORES (MUCOIMPLANTE 4 IMPLANTES) - 514     |   |
| npo de documentación.   | ODONTOLOGIA REHABILITADORA                                       |   |
| Agregar                 | 514014 INSTALACION DE PROTESIS MUCOIMPLANTOSOPORTADA INFERIOR    |   |
|                         | (INCLUYE 2 BALL ATACH) - 514 ODONTOLOGIA REHABILITADORA          |   |
|                         | 514015 INSTALACION DE PROTESIS MUCOIMPLANTOSOPORTADA SUPERIOR    |   |

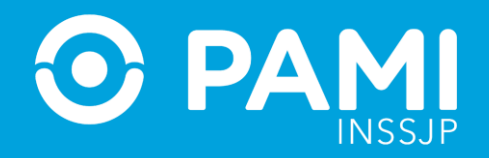

Luego de seleccionada la práctica, deberá hacer clic en el botón Agregar.

| * Práctica: | REIMPLANTE DENTARIO | Q |
|-------------|---------------------|---|
| Agregar     |                     |   |

El sistema agregará la práctica solicitada. Por defecto, el sistema muestra en la columna cantidad **"1"**. Pero el mismo puede ser modificado por otro valor.

| Práctica: |                     |                                                   | Q        |              |             |          |
|-----------|---------------------|---------------------------------------------------|----------|--------------|-------------|----------|
| Agregar   |                     |                                                   |          |              |             |          |
| CÓDIGO    | PRÁCTICA            | MÓDULO                                            | CANTIDAD | CANT. VIAJES | MONTO TOTAL | ELIMINAR |
| 513005    | REIMPLANTE DENTARIO | 513 - ODONTOLOGIA - PRACTICAS DE ALTA COMPLEJIDAD | 1        |              |             | ×        |
|           |                     |                                                   |          |              |             |          |

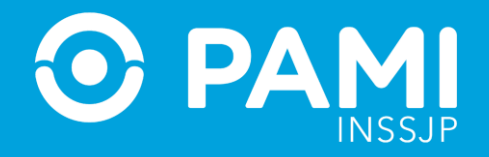

## DOCUMENTACIÓN

Dependiendo de la práctica elegida, el sistema solicitará subir documentación respaldatoria. La documentación marcada con color rojo, será de carácter obligatoria.

| DOCUMENTACIÓN          |                                      |                  |            |
|------------------------|--------------------------------------|------------------|------------|
| Tipo de documentación: | Seleccione                           | ~                | Examinar 🛓 |
| Agregar                | Seleccione<br>RX. PRE Y RX. POST PER | IAPICAL/ PANORAM | ICA        |

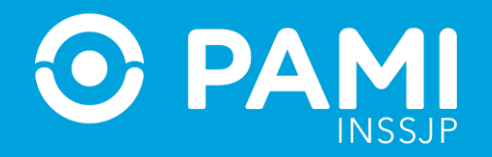

Seleccione la documentación solicitada, y luego haga clic en el botón Agregar.

| COMENTACION          |                       |                       |            |         |
|----------------------|-----------------------|-----------------------|------------|---------|
| Tipo de documentació | Seleccione            | ~                     | Examinar 🛓 |         |
| Agregar              |                       |                       |            |         |
| FECHA DE             |                       |                       |            |         |
| FECHA DE<br>CARGA    | TIPO DE DOCUMENTACIÓN | NOMBRE DEL<br>ARCHIVO | USUARIO    | ACCIONE |

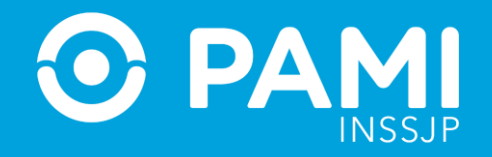

### Una vez completa toda la información, deberá hacer clic en el botón Generar

| CARGA DE SOLICITUD DE ORDEN DE PRESTACIÓN |                     |                                        |  |  |
|-------------------------------------------|---------------------|----------------------------------------|--|--|
| GENERAR                                   | GENERAR             |                                        |  |  |
|                                           | DATOS PRINCIPALES   |                                        |  |  |
|                                           | * Fecha de emisión: | 27/10/2022                             |  |  |
|                                           | DATOS DEL AFILIADO  |                                        |  |  |
|                                           | Apellido y Nombre:  | O Documento O Nro. Beneficio O         |  |  |
|                                           | * BONAVOTA CESAR    | Q                                      |  |  |
|                                           | Apellido y Nombre:  | BONAVOTA CESAR PABLO                   |  |  |
|                                           | Nro. de Beneficio:  | 150495728408 GP: 00 Documento: 8253407 |  |  |
|                                           | * Teléfono:         | 34567 45678                            |  |  |
|                                           | * Solicitante:      | Afiliado O Familiar                    |  |  |

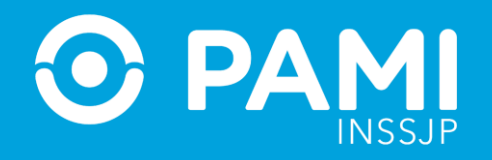

El sistema le informará que los datos informados en la Orden de Prestación se encuentran informados correctamente, a la espera de ser autorizados ( dependiendo de la complejidad de la práctica) por **ODONTOLOGO/A UGL o NIVEL CENTRAL**.

En el caso de que la orden no requiera autorización, la misma quedará en e l estado **GENERADA.** 

| Datos de la OP                                                                                                    |  |
|----------------------------------------------------------------------------------------------------|--|
| La/s OP/s: - 9916742175 se encuentra/n en el estado<br>PENDIENTE DE AUTORIZACION MEDICO UGL hasta su<br>evaluación por el usuario autorizante. Consulte en la pantalla<br>"Listado de Ordenes de Prestación" la evolución de la misma. |  |
| ОК                                                                                                    |  |